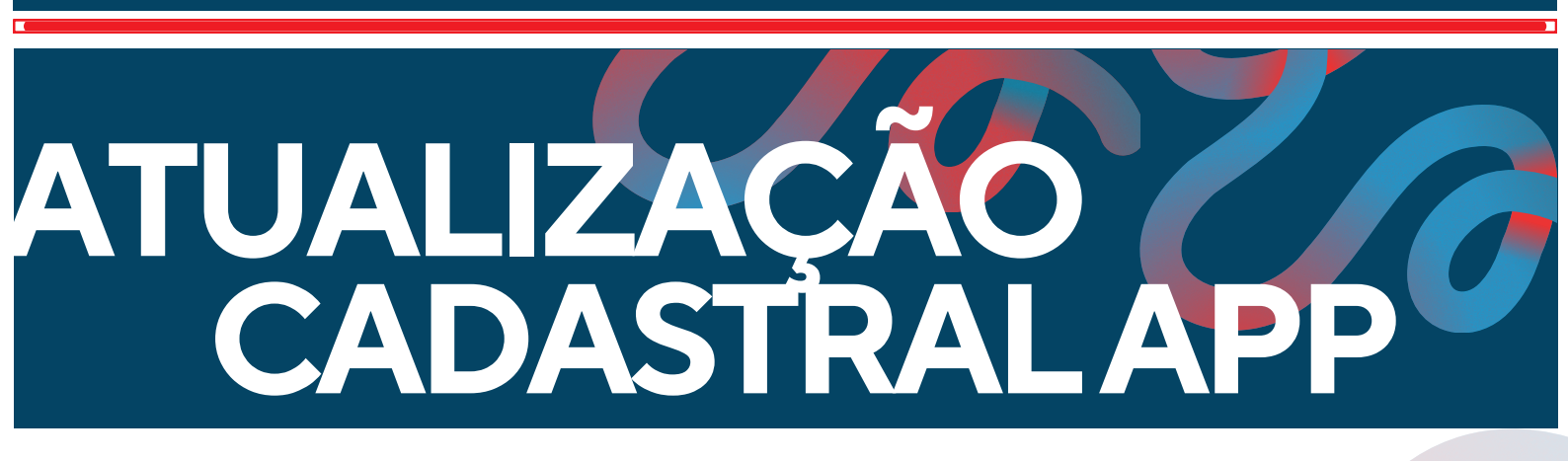

## TUTORIAL ATUALIZAÇÃO CADASTRAL APP ORDEM

Este material foi elaborado para explicar como realizar a atualização cadastral no APP Ordem da OAB-GO.

Este material também foi desenvolvido em conformidade com a Lei Geral de Proteção de Dados (LGPD), garantindo que todas as informações fornecidas durante a solicitação da Certidão para Fins Eleitorais sejam tratadas de maneira segura e confidencial, respeitando os direitos de privacidade dos solicitantes.

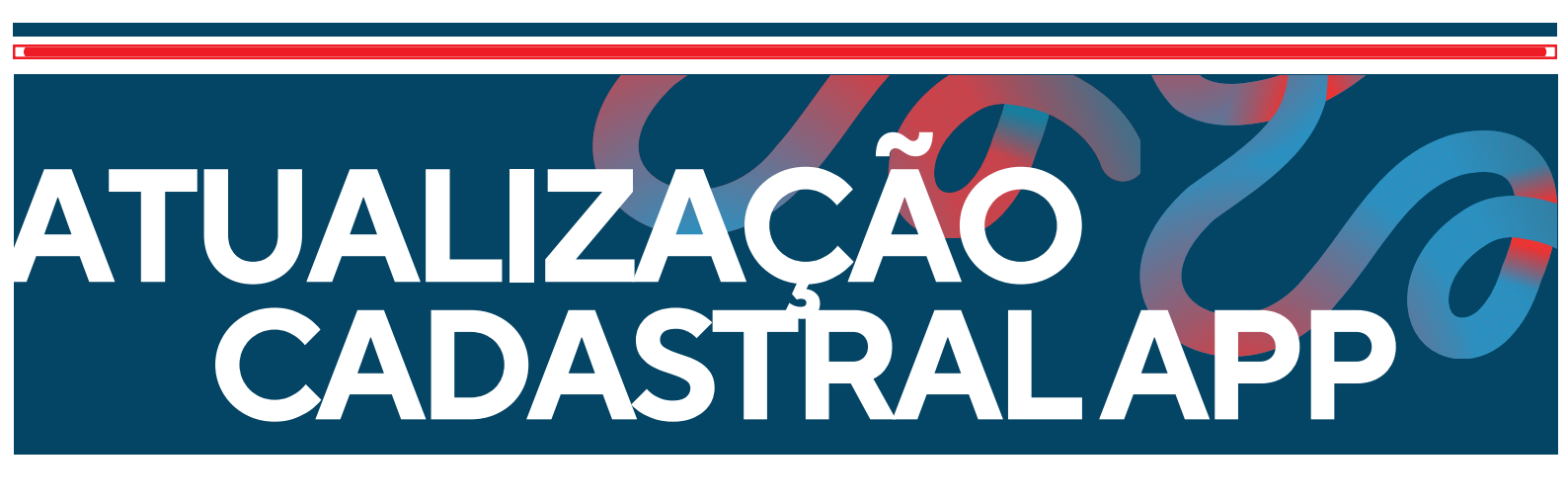

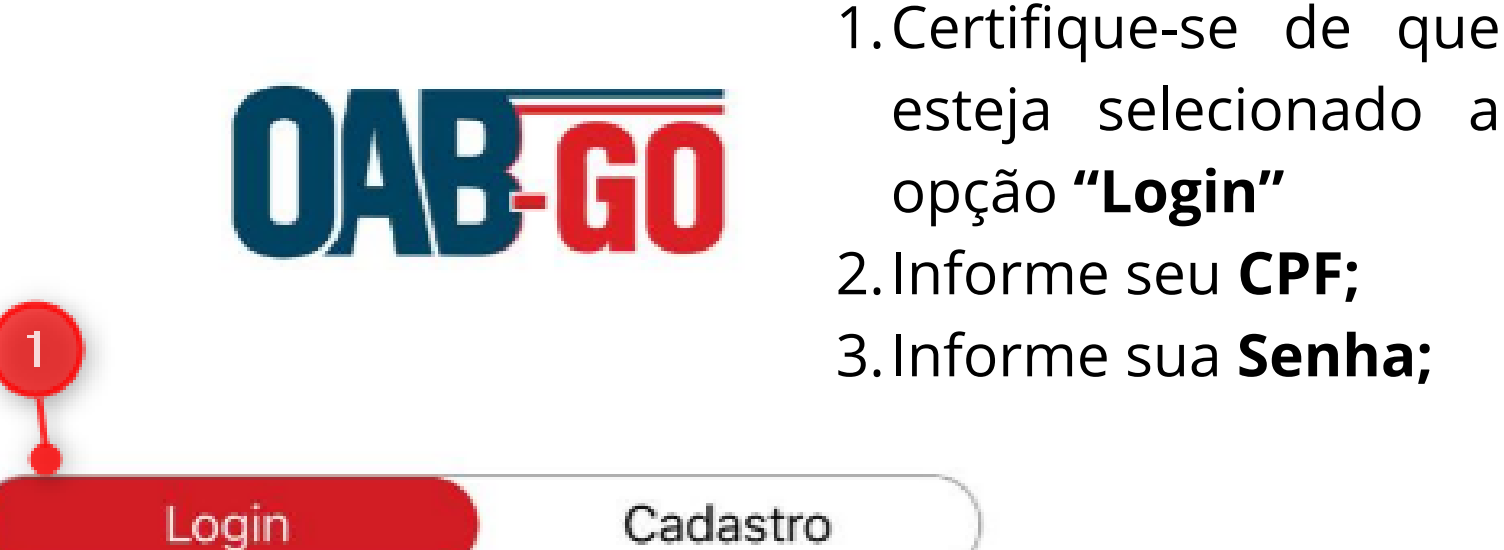

Cadastro

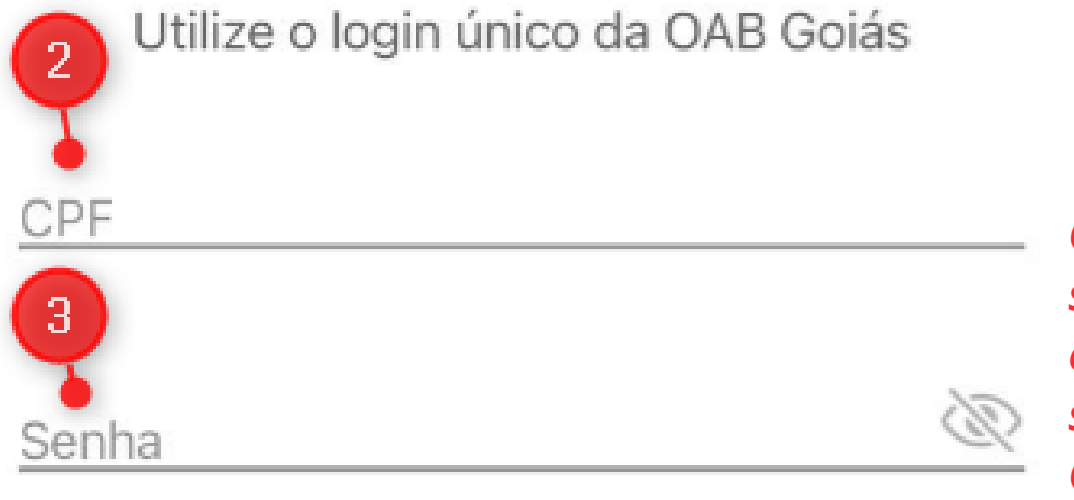

Esqueci minha senha

**OBS:** Caso não lembre sua senha, basta clicar em "Esqueci minha senha", informar seu CPF e o aplicativo irá encaminhar um link no seu e-mail cadastrado junto a OAB-GO.

Entrar

## ATUALIZAÇÃO CADASTRALAPP

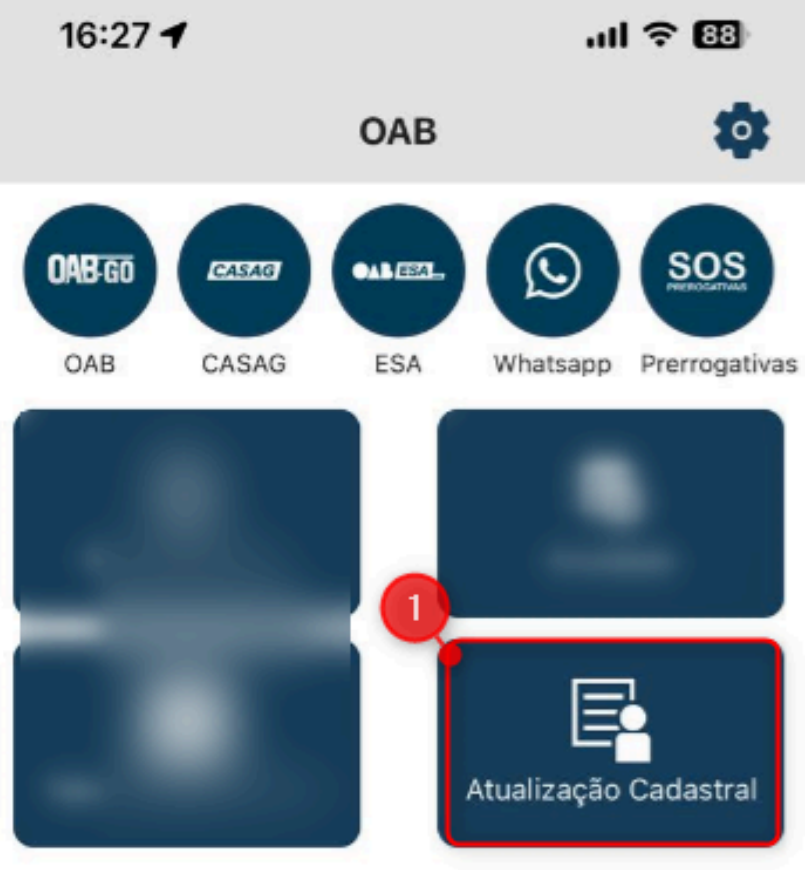

Ao acessar o APP da OAB-GO, você deve navegar até encontrar a opção: **Atualização Cadastral** 

OAB-GO

Notícias

## ATUALIZAÇÃO CADASTRALAPI

16:01

ul 🕆 💷

← reste Atualizar dados

Telefone Comercial

Correspondência Comercial

Divulgar na Web

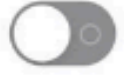

Atualizar DAR.GO

Após acessar, serão apresentados seus dados cadastrais junto a OAB-GO. Atualize os dados necessários e role a página até o final e clique no botão Atualizar.

Pronto! Os dados serão atualizados junto a OAB-GO